## 1. Exporting from ArcMap to Sketchup

- a. https://www.youtube.com/watch?v=Pn58ZBgwEY8
  - Note: You will have to download/install the Extension <u>s4u Make Face</u> by <u>Suforyou</u> in the Sketchup program. You can find this in the Window tab > Extension Warehouse.
- b. Open desired map for export (such as a collection of buildings, contours, streets, sidewalks, etc.)
  - i. Note: Be sure to measure a reference point so that you can properly scale the model in AutoCAD.

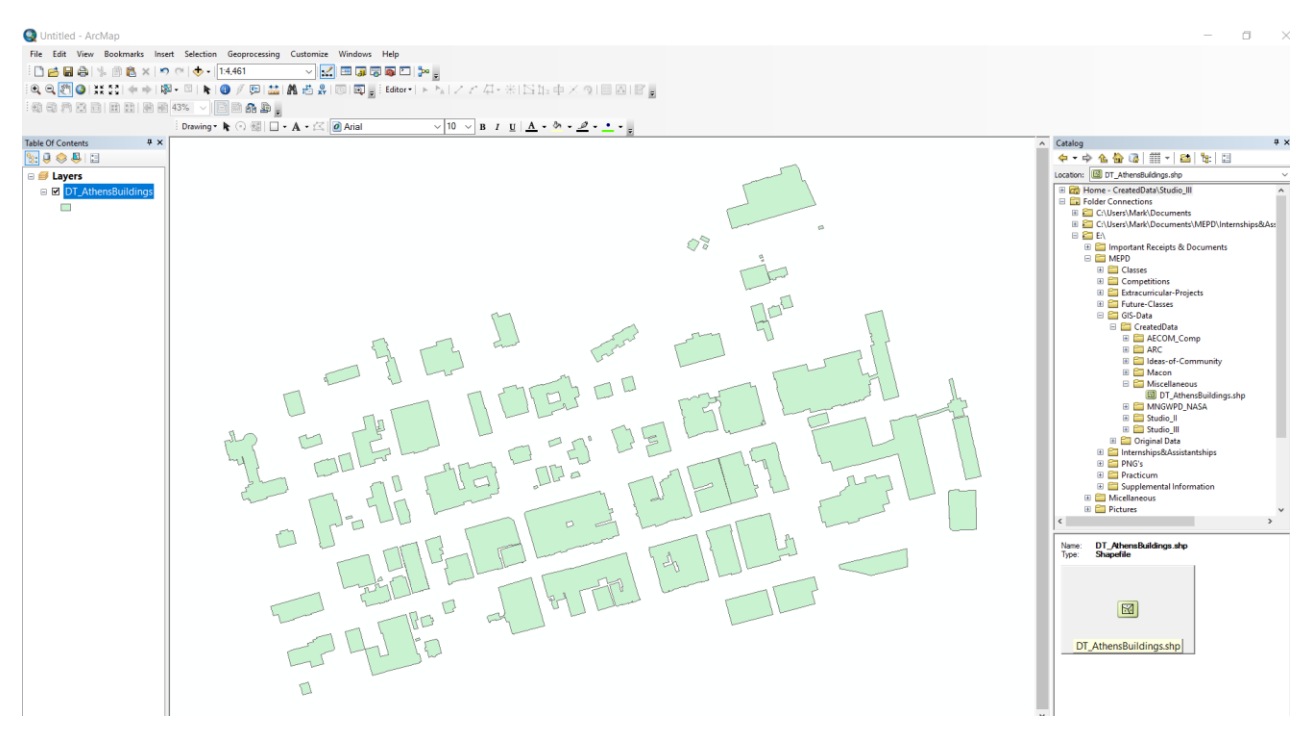

c. Right-click the layer you wish to export. Navigate to Data > Export to CAD.

| Q Untitled - ArcMap                                                                              |                                            |  |  |
|--------------------------------------------------------------------------------------------------|--------------------------------------------|--|--|
| File Edit View Bookmarks Insert Selection Geoprocessing Customize Windows Help                   |                                            |  |  |
| : 🗅 📸 🖶 🖕 🐘 🖹 🗞 🗶 🤊 (~) (-) (-) (1:5,000                                                         |                                            |  |  |
| 1 @, Q, [?] @   \$# \$\$   ← →   ⋈ - □   ▶   ③ 🥖 💷   🏭 # # # ?   □    👷 Editor -   ▶ 🗽   ↗ ↗ Д - | *I国距中×*                                    |  |  |
| · · · · · · · · · · · · · · · · · · ·                                                            |                                            |  |  |
| Drawing - ▶ ⊙  □ - A - 🖾 🖉 Arial 🗸 10 ∨ B I                                                      | <u>u</u> <u>A</u> • <u>&gt;</u> • <u>.</u> |  |  |
| Table Of Contents 4 ×                                                                            |                                            |  |  |
|                                                                                                  |                                            |  |  |
| 🖃 😅 Layers                                                                                       |                                            |  |  |
| □ 🗹 DT_Athensi 👔 Copy                                                                            |                                            |  |  |
| K Remove                                                                                         |                                            |  |  |
| Open Attribute Table                                                                             |                                            |  |  |
| Joins and Relates                                                                                |                                            |  |  |
| Zoom To Layer                                                                                    |                                            |  |  |
| Visible Scale Range                                                                              |                                            |  |  |
| Use Symbol Levels                                                                                |                                            |  |  |
| Selection                                                                                        |                                            |  |  |
| Label Features                                                                                   | M                                          |  |  |
| Edit Features                                                                                    | 77                                         |  |  |
| 🖏 Convert Labels to Annotation                                                                   | Petres                                     |  |  |
| Sa Convert Features to Graphics                                                                  |                                            |  |  |
| Convert Symbology to Representation                                                              | MP.7                                       |  |  |
| Data Repair Data Source                                                                          |                                            |  |  |
| Save As Layer File                                                                               |                                            |  |  |
| Properties Make Permanent                                                                        | - FJ - FL                                  |  |  |
| View Item Descriptio                                                                             | 1000                                       |  |  |
| Review/Rematch Ad Disabled if the layer represent                                                | e. at                                      |  |  |
| annotation feature class or dimension feature class.                                             |                                            |  |  |
|                                                                                                  |                                            |  |  |
|                                                                                                  | D                                          |  |  |
|                                                                                                  |                                            |  |  |

- d. You will be prompted to fill out a set of options for your export process. Once you have selected the type of file you want to use and its folder location, click Export.
- e. Open AutoCAD, Open the exported file. You may receive a warning message stating that you will be opening a file that has not been created in the AutoCAD program. Click Continue.

| Open - Foreign DWG File       ×         This DWG file was saved by an application that was not developed or licensed by Autodesk. What do you want to do?       •            → Continue opening DWG file         Autodesk has not verified the application compatibility or integrity of this file.         → Cancel opening file         Always open DWG files regardless of origin         Click here for more information |                                                                                                    |
|----------------------------------------------------------------------------------------------------|----------------------------------------------------------------------------------------------------|
| This DWG file was saved by an application that was not developed or licensed by Autodesk. What do you want to do?         → Continue opening DWG file<br>Autodesk has not verified the application compatibility or integrity of this file.         → Cancel opening file         □ Always open DWG files regardless of origin         Click here for more information                                                       | Open - Foreign DWG File X                                                                                            |
| <ul> <li>→ Continue opening DWG file<br/>Autodesk has not verified the application compatibility or integrity of this<br/>file.</li> <li>→ Cancel opening file</li> <li>Always open DWG files regardless of origin</li> <li>Click here for more information</li> </ul>                                                                                                    | This DWG file was saved by an application that was not developed or licensed by Autodesk. What do you want to do?    |
| <ul> <li>→ Cancel opening file</li> <li>□ Always open DWG files regardless of origin</li> <li>Click here for more information</li> </ul>                                                                                                    | → Continue opening DWG file<br>Autodesk has not verified the application compatibility or integrity of this<br>file. |
| Always open DWG files regardless of origin <u>Click here for more information</u>                                                                                                    | $\rightarrow$ Cancel opening file                                                                                    |
| Click here for more information                                                                                                    | Always open DWG files regardless of origin                                                                           |
|                                                                                                    | Click here for more information                                                                                      |
|                                                                                                    |                                                                                                    |
|                                                                                                    |                                                                                                    |

- f. In AutoCAD, use the Scale tool to resize the model to a 1:1 scale for Sketchup using the measurement reference point you used in ArcMap.
- g. Save file, Open Sketchup.
- h. Import .dwg file.
- i. Use the Suforyou extension to Make a face for each component.
- j. Select entire 2D model, Explode.
- k. You should then be able to use the Push/Pull tool to expand each building/pavement component separately to create your 3D city scene.